# 2017-07-05 - HPOxygen Server 3.22.41

- ٠
- Reports Smart Recut • ٠
- Interface Scanning
- Recut
- Bugfixes

### Reports

1. Table Edge Junctions are now calculated for all cutting types. Corresponding bookmarks were implemented and added to report templates:

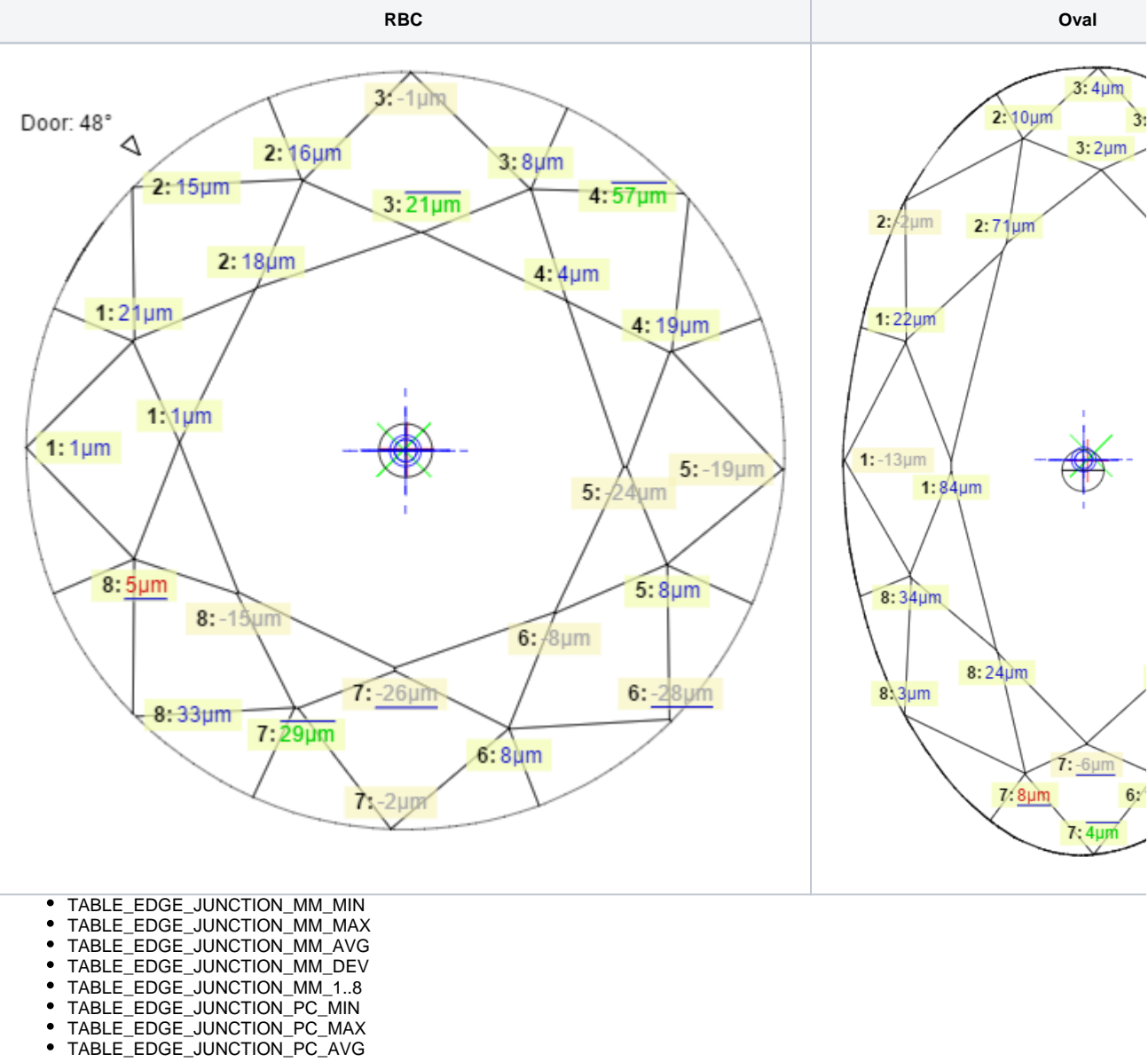

- TABLE\_EDGE\_JUNCTION\_PC\_DEV
- TABLE\_EDGE\_JUNCTION\_PC\_1..8
- TABLE\_EDGE\_MM\_MIN
- TABLE EDGE MM MAX
- TABLE\_EDGE\_MM\_AVG
- TABLE\_EDGE\_MM\_DEV
- TABLE\_EDGE\_MM\_1..8
- TABLE\_EDGE\_PC\_MIN
  TABLE\_EDGE\_PC\_MAX
- TABLE\_EDGE\_PC\_AVG

- TABLE\_EDGE\_PC\_DEV
- TABLE\_EDGE\_PC\_1..8
- MODEL\_TABLE\_EDGE\_MM\_MIN
  MODEL\_TABLE\_EDGE\_MM\_MAX
- MODEL\_TABLE\_EDGE\_MM\_AVG
- MODEL\_TABLE\_EDGE\_MM\_DEV
  MODEL\_TABLE\_EDGE\_MM\_1..8
- MODEL\_TABLE\_EDGE\_PC\_MIN
- MODEL\_TABLE\_EDGE\_PC\_MAX
  MODEL\_TABLE\_EDGE\_PC\_AVG
- MODEL\_TABLE\_EDGE\_PC\_DEV
- MODEL\_TABLE\_EDGE\_PC\_1.8
   2. Fixed an outstanding issue that caused randomly missing images in RTF Polish reports, most notably in Full reports. All images should now be successfully generated every time, given a correct and valid template.
- 3. Completely re-worked the Comparative report model matching algorithms for better all-round results on all cuttings.
- 4. Improved matching of Culet, Cavity, Knife, Girdle facets in Comparative report for non-trivial cases.
- 5. GIA Rounded parameter values are added to the Standard Report for RBC. Available with GIA Facetware appraiser.

| Cutting type             |          | Brilliant      |             | Model       |                       | 1      |     |     |  |
|--------------------------|----------|----------------|-------------|-------------|-----------------------|--------|-----|-----|--|
| Spread                   |          | -0.21 ct, -5.4 | 4 %         | Scale weigh | it, ct                |        |     |     |  |
| Extra Facet Girdle / Nat |          | No             |             | Corrected n | nass, ct 4.09, 4.0966 |        |     |     |  |
| Cut appraiser            | G        | A Facetwar     | e.Mfg       | Cut grade   |                       |        | EX  |     |  |
| Symmetry appraiser       | G        | IA Facetwar    | e.Mfg       | Sym grade   |                       |        | EX  |     |  |
| Model building info      |          |                |             | Final grade |                       |        | EX  |     |  |
|                          |          |                |             |             |                       |        |     |     |  |
| Parameter                | A        | /g             | GIA Rounded | Min         | Max                   | Dev    | Cut | Sym |  |
| Diameter, mm             | 10.1     | 170            | -           | 10.148      | 10.191                | 0.43 % | -   | EX  |  |
| Table, %                 | 5.809 mm | 57.12 %        | 57          | 57.03       | 57.21                 | 0.18   | EX  | EX  |  |
| Crown angle, °           | 35.      | 69             | 35.5        | 35.65       | 35.74                 | 0.08   | EX  | EX  |  |
| Pavilion angle, °        | 40.      | 84             | 40.8        | 40.66       | 41.06                 | 0.40   | EX  | EX  |  |
| Star length, %           | 54.      | 91             | 55          | 54.91       | 54.91                 | 0.00   | EX  | EX  |  |
| Lower girdle length, %   | 76.      | 99             | 75          | 76.98       | 77.00                 | 0.02   | EX  | EX  |  |
| Girdle bezel, %          | 0.402 mm | 3.95 %         | 4.0         | 3.95        | 3.96                  | 0.01   | EX  | EX  |  |
| Girdle bone, %           | 0.419 mm | 4.12 %         | -           | 4.12        | 4.13                  | 0.01   |     |     |  |
| Girdle valley, %         | 0.234 mm | 2.30 %         | -           | 2.27        | 2.33                  | 0.06   |     |     |  |
| Girdle valley minimum, % | 2.2      | 27             | STK         | -           |                       |        | EX  |     |  |
| Girdle valley maximum, % | 2.3      | 33             | STK         | -           |                       |        | EX  |     |  |
| Culet, %                 | 0.000 mm | 0.00 %         | NON         | 0.00        | 0.00                  | 0.00   | EX  |     |  |
| Crown painting, °        | 0.2      | 23             | 0.2         |             | 0.45                  | 0.45   | EX  |     |  |
| Pavilion painting, °     | 0.2      | 23             | 0.2         |             | 0.45                  | 0.45   | EX  |     |  |
| Sum painting, °          | 0.4      | 45             | 0.4         | -           |                       |        | EX  |     |  |
| Crown height, %          | 1.569 mm | 15.43 %        | 15.5        | 15.42       | 15.43                 | 0.00   |     | EX  |  |
| Pavilion height, %       | 4.399 mm | 43.25 %        | 43.5        | 43.25       | 43.26                 | 0.00   |     | EX  |  |
| Total height, %          | 6.369 mm | 62.63 %        | 62.6        | -           |                       |        |     |     |  |
| Table offset, %          | 0.000 mm | 0.00 %         | -           |             |                       |        |     | EX  |  |
| Culet offset, %          | 0.031 mm | 0.30 %         |             |             |                       |        |     | EX  |  |
| Table-culet offset, %    | 0.031 mm | 0.30 %         |             | -           |                       |        |     | EX  |  |
| Star angle, °            | 23.      | 37             | 23.4        | 23.37       | 23.37                 | 0.00   |     | EX  |  |
| Linner girdle angle °    | 42       | 99             | 42.9        | 42.93       | 43.04                 | 0.12   |     | FX  |  |

6. Added mm values of most important parameters to Standard Report. % values are still available in the same column.

| andard Report            |             |                   |             |             |          |              |     |     |  |
|--------------------------|-------------|-------------------|-------------|-------------|----------|--------------|-----|-----|--|
| 🗮 Settings 🛛 🚔 Print 📎   | Quick Print |                   |             |             |          |              |     |     |  |
| Cutting type             |             | Brilliant         |             | Model       |          |              | 1   |     |  |
| Spread                   |             | -0.21 ct, -5.44 % |             |             | t, ct    |              |     |     |  |
| Extra Facet Girdle / Nat |             | No                |             | Corrected n | nass, ct | 4.09, 4.0966 |     |     |  |
| Cut appraiser            | (           | GIA Facetwa       | re.Mfg      | Cut grade   |          |              | EX  |     |  |
| Symmetry appraiser       | (           | GIA Facetwa       | re.Mfg      | Sym grade   |          |              | EX  |     |  |
| Model building info      |             |                   |             | Final grade |          |              | EX  |     |  |
|                          |             |                   |             |             |          |              |     |     |  |
| Parameter                | A           | vg                | GIA Rounded | Min         | Max      | Dev          | Cut | Sym |  |
| Diameter, mm             | 10.         | 170               |             | 10.148      | 10.191   | 0.43 %       |     | EX  |  |
| Table, %                 | 5.809 mm    | 57.12 %           | 57          | 57.03       | 57.21    | 0.18         | EX  | EX  |  |
| Crown angle, °           | 35          | .69               | 35.5        | 35.65       | 35.74    | 0.08         | EX  | EX  |  |
| Pavilion angle, °        | 40          | .84               | 40.8        | 40.66       | 41.06    | 0.40         | EX  | EX  |  |
| Star length, %           | 54          | .91               | 55          | 54.91       | 54.91    | 0.00         | EX  | EX  |  |
| Lower girdle length, %   | 76          | .99               | 75          | 76.98       | 77.00    | 0.02         | EX  | EX  |  |
| Girdle bezel, %          | 0.402 mm    | 3.95 %            | 4.0         | 3.95        | 3.96     | 0.01         | EX  | EX  |  |
| Girdle bone, %           | 0.419 mm    | 4.12 %            | _           | 4.12        | 4.13     | 0.01         | -   | -   |  |
| Girdle valley, %         | 0.234 mm    | 2.30 %            | _           | 2.27        | 2.33     | 0.06         | -   | -   |  |
| Girdle valley minimum, % | 2.          | 27                | STK         | -           | -        | -            | EX  | -   |  |
| Girdle valley maximum, % | 2.          | 33                | STK         | -           | -        | -            | EX  | -   |  |
| Culet, %                 | 0.000 mm    | 0.00 %            | NON         | 0.00        | 0.00     | 0.00         | EX  | -   |  |
| Crown painting, °        | 0.          | 23                | 0.2         |             | 0.45     | 0.45         | EX  |     |  |
| Pavilion painting, °     | 0.          | 23                | 0.2         |             | 0.45     | 0.45         | EX  |     |  |
| Sum painting, °          | 0.          | 45                | 0.4         |             |          |              | EX  |     |  |
| Crown height, %          | 1.569 mm    | 15.43 %           | 15.5        | 15.42       | 15.43    | 0.00         |     | EX  |  |
| Pavilion height, %       | 4.399 mm    | 43.25 %           | 43.5        | 43.25       | 43.26    | 0.00         |     | EX  |  |
| Total height, %          | 6.369 mm    | 62.63 %           | 62.6        |             |          |              |     |     |  |
| Table offset, %          | 0.000 mm    | 0.00 %            |             |             |          |              |     | EX  |  |
| Culet offset, %          | 0.031 mm    | 0.30 %            |             |             |          |              |     | EX  |  |
| Table-culet offset, %    | 0.031 mm    | 0.30 %            |             |             |          |              |     | EX  |  |
| Star angle, °            | 23          | .37               | 23.4        | 23.37       | 23.37    | 0.00         |     | EX  |  |
| Linner girdle angle °    | 42          | 99                | 42.9        | 42.93       | 43.04    | 0.12         |     | FX  |  |

7. Crown Height and Pavilion Height interactive values are now available in Standard Report for RBC and AnyCut:

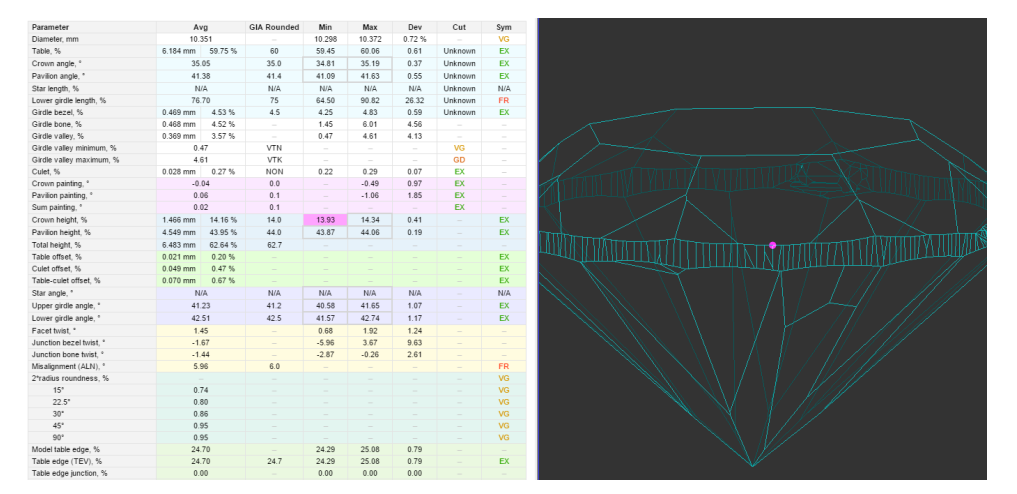

When the parameter is selected, you will see a dot located on the upper or lower girdle line at the point where the corresponding measurement was made.

You can then align the selected stone element to the scanner door by pressing the "Rotate to door: Selected Facet" button.

Clicking on a selected parameter once more will deselect it.

- 8. Precision setting in Standard Report now affects all relevant parameters.
- 9. Improved Star facets detection on rounded fancies.
- 10. Improved facet type detection on RBC.

#### Smart Recut

1. It is now possible to run SmartRecut algorithm on Copy cuttings.

2. Oval Sweetline parameter is added to the SmartRecut Oval presets.

Presently the optimal line is defined as the line with negative slope 1:3 passing through the point with CrownAngle = 36.5 and PavilionAngle = 38.5.

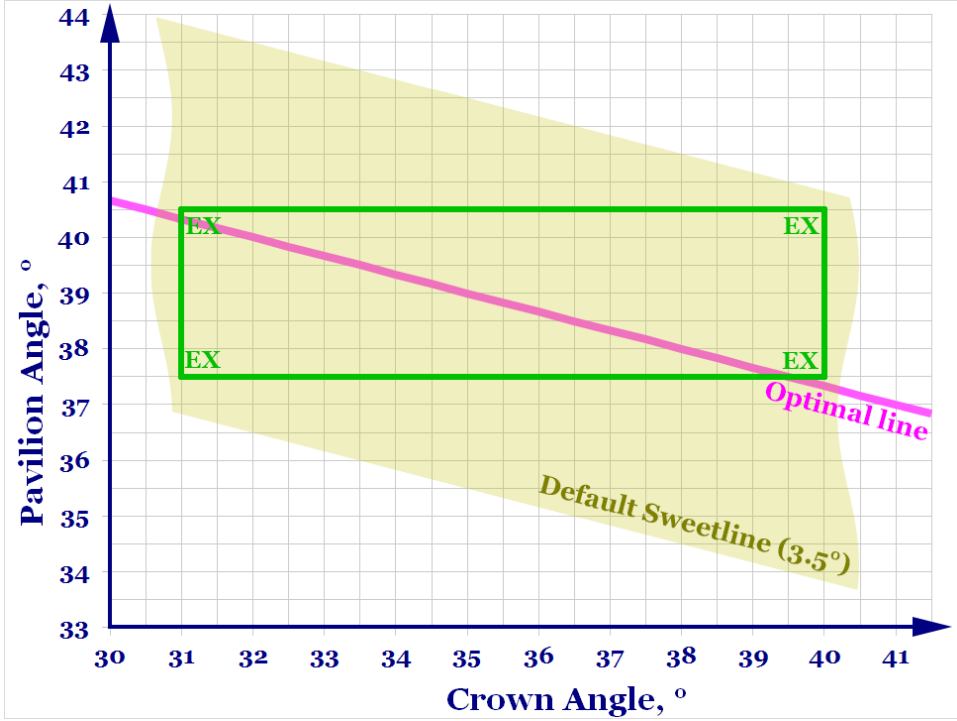

SweetLine is currently not revealed in MyAppraiser and can be managed only via presets. There default value of Oval SweetLine in presets is 3.5°. This value determines zone/stripe by PavilionAngle, upper and lower edges of this zone/stripe pass in 3.5° by PavilionAngle from sweetline as shown on graphics above. i.e. zone is stripe with "width" of 7 degrees by PavilionAngle. Green frame "EX" shows current intervals of MyOval appraiser of EX group for Crown Angle (from 31° to 40°) and Pavilion angle (from 37.5° to 40.5°) which are set by operator in AppraiserEditor panel.

| P                                           |             |    |       |         |      |      |      |      |      |      |      |      |          |               |       |         |      |         |        |          |        |       |        |        |        |       |       |       |
|---------------------------------------------|-------------|----|-------|---------|------|------|------|------|------|------|------|------|----------|---------------|-------|---------|------|---------|--------|----------|--------|-------|--------|--------|--------|-------|-------|-------|
| Appraiser E                                 | Editor      |    |       |         |      |      |      |      |      |      |      |      |          |               |       |         |      |         |        |          |        |       |        |        |        |       |       | ,     |
| MyOval Profile: Default (read only) Presets |             |    |       |         |      |      |      |      |      |      |      |      | H<br>Pre | iide<br>esets |       |         |      |         |        |          |        |       |        |        |        |       |       |       |
| Cut                                         | Symmetry    | Ot | her   |         |      |      |      |      |      |      |      |      |          |               |       |         |      |         |        |          |        |       |        |        |        |       |       |       |
| Paramet                                     | ter         |    | Grade | a Value | [ FR | [ GD | [ VG | [ EX | EX ] | VG ] | GD ] | FR ] | UltraS   | ymmet         | hOpti | icalSym | JmOp | ticalSy | nalOpt | ticalSyr | 5. Sta | ndard | Extend | ledLim | vOptic | alSym | 8. Ma | xMass |
| GirdleRa                                    | atio        | 0  | EX    | 1.339   | 1,2  | 1,2  | 1,2  | 25   | 1,75 | 1,8  | 1,8  | 1,8  | 1        | 1             | 1     | 1       | 1    | 1       | 1      | 1        | 1      | 1     | 1      | 1      | 1      | 1     | 1     | 1     |
| SquareD                                     | eviation    | 0  | EX    | 0       | -10  | -5   | -3   | -1,5 | 3    | 6    | 9    | 14   | 1        | 1             | 1     | 1       | 1    | 1       | 1      | 1        | 1      | 1     | 1      | 1      | 1      | 1     | 1,5   | 1,5   |
| Table                                       |             | 0  | EX    | 62.772  | 50   | 50   | 52   | 54   | 63,5 | 65   | 66   | 66   | 1        | 1             | 1     | 1       | 1    | 1       | 1      | 1        | 1      | 1     | 1      | 1      | 1      | 1     | 1     | 1     |
| CrownA                                      | ngle        | 0  | EX    | 35.736  | 29   | 29,5 | 30   | 31   | 40   | 46   | 50   | 51   | 1        | 1             | 1     | 1       | 1    | 1       | 1      | 1        | 1      | 1     | 1      | 1      | 1      | 1     | 1     | 1     |
| CrownH                                      | leight      | 0  | ΕX    | 13.436  | 10   | - 11 | 11,5 | 12   | 16   | 16,5 | 17   | 18   | 1        | 1             | 1     | 1       | 1    | 1       | 1      | 1        | 1      | 1     | 1      | 1      | 1      | 1     | 1     | 1     |
| Pavilion                                    | Angle       | 0  | EX    | 40.023  | 34   | 34,5 | 35   | 37,5 | 40,5 | 42   | 42,5 | 43   | 1        | 1             | 1     | 1       | 1    | 1       | 1      | 1        | 1      | 1     | 1      | 1      | 1      | 1     | 1     | 1     |
| Pavilion                                    | Height      | 0  | EX    | 43.332  | 35   | 36   | 36,5 | 39   | 44 5 | 46,5 | 47,5 | 48,5 | 1        | 1             | 1     | 1       | 1    | 1       | 1      | 1        | 1      | 1     | 1      | 1      | 1      | 1     | 1     | 1     |
| GirdleBe                                    | zel         | 0  | EX    | 4.281   | 1,5  | 2    | 2,2  | 2,5  | 5,5  | 6,5  | 8    | 10   | 1        | 1             | 1     | 1       | 1    | 1       | 1      | 1        | 1      | 1     | 1      | 1      | 1      | 1     | 1     | 1     |
| LowerGi                                     | irdleLength | 0  | EX    | 78.352  | 70   | 72   | 76   | 78   | 82   | 84   | 86   | 90   | 1        | 1             | 1     | 1       | 1    | 1       | 1      | 1        | 1      | 1     | 1      | 1      | 1      | 1     | 1     | 1     |
| TotalHei                                    | ight        | 0  | EX    | 61.05   | 51,5 | 52,5 | 56,5 | 58   | 64,5 | 65   | 65,5 | 66,5 | 1        | 1             | 1     | 1       | 1    | 1       | 1      | 1        | 1      | 1     | 1      | 1      | 1      | 1     | 1     | 1     |
| Culet                                       |             | 0  | EX    | 0.361   | 0    | 0    | 0    | 0    | d 5  | 1,5  | 2,5  | 3,5  | -        | 0,5           | -     | 1       | -    | 1       | -      | 1        | -      | 1     | -      | 1      | -      | 1     | +     | 1,35  |
| StarHeig                                    | ghtRatio    |    |       |         |      |      |      |      |      |      |      |      | 25       | 35            | 25    | 35      | 25   | 35      | 25     | 35       | 25     | 35    | 25     | 35     | 25     | 35    | 25    | 35    |
| SweetLin                                    | ne          |    |       |         |      |      |      |      |      |      |      |      | -        | 3,5           | -     | 3,5     | -    | 3,5     | -      | 3,5      | -      | 3,5   | -      | 3,5    | -      | 3,5   | -     | 3,5   |

Sweetline value can be decreased to smaller value to get final solutions with CrownAngle/PavilionAngle more close to Optimal Line. For example, if operator decrease sweetline value to 1.75° (zone is shown on picture below) then final solutions will contain CrownAngle and PavilionAngle values in the limits of zone Sweetline 1.75°, more close to optimal line than default value 3.5°. This "tightening" results in better optical performance but could results in worse weight of plan diamond also. Operator can adjust sweetline value to reach optimal ratio "optical performance/weight of plan diamond.

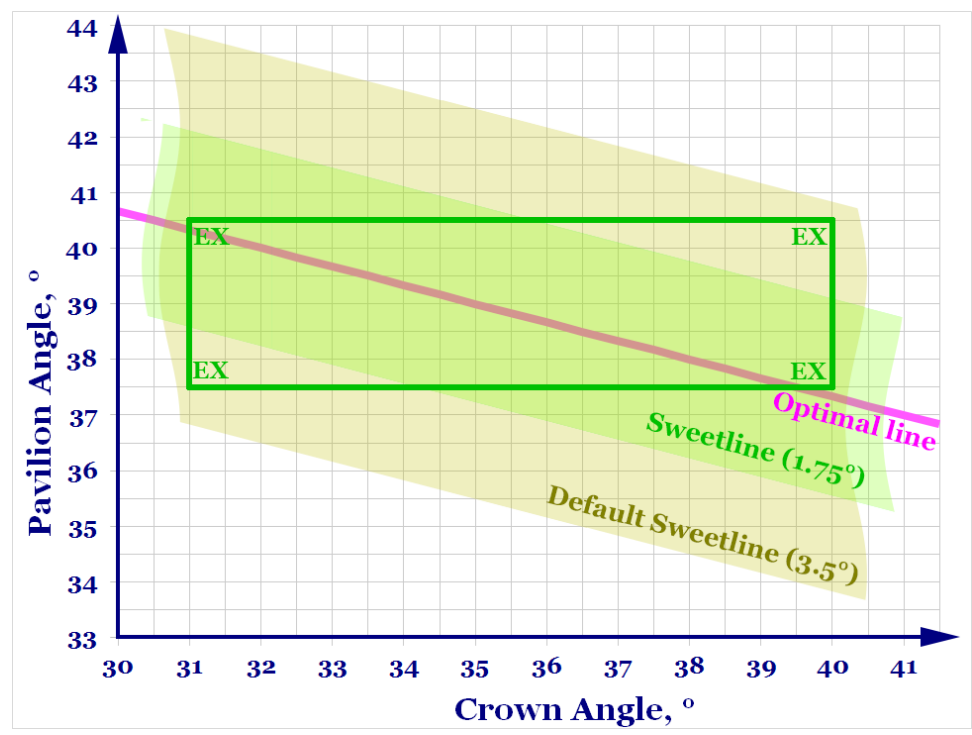

- 3. MyOval appraiser and presets are improved to achieve resulting solutions with better optical performance and symmetry.
- MyRound appraiser and presets were improved to better suite GIA Facetware limits. Two SmartRecut presets still retain relaxed intervals to showcase possible maximum mass gains while exceeding some of the MyAppraiser target group limits.
- 5. SmartRecut algorithm is improved to achieve higher EX target group result rate.

### Interface

1. Corrected mass can now be shown in the model list, if the corresponding option is enabled.

To enable Corrected mass display, right-click anywhere in the model list area and select "Corrected Mass" option in the "Show Scan Mass" group:

| Allocation solations                                                                                      |                                                  |                                                     | x                             |
|----------------------------------------------------------------------------------------------------|--------------------------------------------------|-----------------------------------------------------|-------------------------------|
| ✓ Plans & Scans                                                                                           |                                                  |                                                     |                               |
|                                                                                                    |                                                  | Compare Sta                                         | ndard Report 👻                |
| # Price utti                                                                                              | n Mass 🔻 /ield lan                               | rit Col Sym-O                                       | Gr Cut Sym                    |
| Sample                                                                                                    | 0.9997                                           | +7.99                                               |                               |
| ✓ Shadow scan                                                                                             | 0.7557                                           | +6.36                                               |                               |
|                                                                                                    | Main Scan                                        |                                                     |                               |
|                                                                                                    | ✓ Set as Main Sc                                 | an                                                  |                               |
|                                                                                                    | Show Scan Mass                                   |                                                     |                               |
|                                                                                                    | Model Mass                                       |                                                     |                               |
|                                                                                                    | <ul> <li>Corrected Mas</li> </ul>                | S                                                   |                               |
|                                                                                                    | Diamond Color                                    |                                                     |                               |
|                                                                                                    | Estimate color<br>Shadow scan,                   | grade for<br>0.7557 ct                              |                               |
|                                                                                                    | Optical Symmetry                                 |                                                     |                               |
|                                                                                                    | ✓ Calculate Option                               | cal Symmetry                                        |                               |
|                                                                                                    | Export Model                                     |                                                     |                               |
|                                                                                                    | Export Model.                                    |                                                     |                               |
|                                                                                                    |                                                  |                                                     |                               |
|                                                                                                    |                                                  |                                                     |                               |
| Allocation solutions                                                                                      |                                                  |                                                     | ×                             |
| Allocation solutions<br>Plans & Scans                                                                     |                                                  |                                                     | ×                             |
| Allocation solutions   Plans & Scans                                                                      |                                                  | Compare Sta                                         | andard Report                 |
| Allocation solutions  Plans & Scans  # Price utti                                                         | r Mass <sub>N</sub> ▼ /ielc la                   | Compare Sta                                         | ndard Report 👻<br>Gr Cut Sym  |
| Allocation solutions  Plans & Scans  # Price utti Sample                                                  | r Mass /ielc lat<br>0.9997 Corrected             | Compare Sta<br>rit Col Sym-O<br>Mass +7.99          | ndard Report 👻<br>Gr Cut Sym  |
| Allocation solutions   Plans & Scans  # Price utti Sample  Shadow scan                                    | r Mass rielc lar<br>0.9997 Corrected I<br>0.7543 | Compare Sta<br>rit Col Sym-O<br>Mass +7.99<br>+6.36 | andard Report 💌<br>Gr Cut Sym |
| Allocation solutions   Plans & Scans  # Price utti Sample  Shadow scan                                    | r Mass rielc lan<br>0.9997 Corrected<br>0.7543   | Compare Sta<br>rit Col Sym-O<br>Mass +7.99<br>+6.36 | andard Report 💌<br>Gr Cut Sym |
| Allocation solutions   Plans & Scans  # Price utti Sample  Shadow scan                                    | r Mass / /ielc lar<br>0.9997 Corrected<br>0.7543 | Compare Sta<br>rit Col Sym-O<br>Mass +7.99<br>+6.36 | andard Report 💌<br>Gr Cut Sym |
| Allocation solutions   Plans & Scans  # Price utti Sample  Shadow scan                                    | r Mass rielc la<br>0.9997 Corrected 1<br>0.7543  | Compare Sta<br>rit Col Sym-O<br>Mass +7.99<br>+6.36 | andard Report 💌<br>Gr Cut Sym |
| Allocation solutions   Plans & Scans  # Price utti Sample  Shadow scan                                    | r Mass rielc lan<br>0.9997 Corrected<br>0.7543   | Compare Sta<br>rit Col Sym-O<br>Mass +7.99<br>+6.36 | andard Report 💌<br>Gr Cut Sym |
| Allocation solutions   Plans & Scans  # Price utti Sample  Shadow scan                                    | r Mass / /ielc lan<br>0.9997 Corrected<br>0.7543 | Compare Sta<br>rit Col Sym-O<br>Hass +7.99<br>+6.36 | andard Report 💌<br>Gr Cut Sym |
| Allocation solutions   Plans & Scans  # Price utti Sample  Shadow scan                                    | r Mass rielc la<br>0.9997 Corrected 1<br>0.7543  | Compare Sta<br>rit Col Sym-O<br>Mass +7.99<br>+6.36 | andard Report 💌<br>Gr Cut Sym |
| Allocation solutions          Plans & Scans         #       ?rice utti         Sample         Shadow scan | r Mass rielc lan<br>0.9997 Corrected I<br>0.7543 | Compare Sta<br>rit Col Sym-O<br>Mass +7.99<br>+6.36 | andard Report 💌<br>Gr Cut Sym |
| Allocation solutions   Plans & Scans  # Price utti Sample  Shadow scan                                    | r Mass / (ielc lan<br>0.9997 Corrected<br>0.7543 | Compare Sta<br>rit Col Sym-O<br>Mass +7.99<br>+6.36 | andard Report 💌<br>Gr Cut Sym |
| Allocation solutions   Plans & Scans  # Price utti Sample  Shadow scan                                    | r Mass / ielc la<br>0.9997 Corrected I<br>0.7543 | Compare Sta<br>rit Col Sym-O<br>Mass +7.99<br>+6.36 | andard Report<br>Gr Cut Sym   |
| Allocation solutions   Plans & Scans  # Price utti Sample  Shadow scan                                    | r Mass rielc la<br>0.9997 Corrected I<br>0.7543  | Compare Sta<br>rit Col Sym-O<br>Mass +7.99<br>+6.36 | andard Report 💌               |
| Allocation solutions   Plans & Scans  # Price utti Sample  Shadow scan                                    | r Mass rielc lan<br>0.9997 Corrected I<br>0.7543 | Compare Sta<br>rit Col Sym-O<br>Mass +7.99<br>+6.36 | andard Report 💌               |
| Allocation solutions   Plans & Scans  # Price utti Sample  Shadow scan                                    | r Mass / ielc la<br>0.9997 Corrected<br>0.7543   | Compare Sta<br>rit Col Sym-O<br>Mass +7.99<br>+6.36 | andard Report<br>Gr Cut Sym   |

If you hover the mouse pointer over the "Mass" column header, a tooltip will display current mass setting.

2. In MyAppraiser editor a tooltip was added that shows details on parameter difference from the default profile:

| ppraiser Editor                                           |           |         |            |            |       |       |       |                                        |         |       | ,            |
|-----------------------------------------------------------|-----------|---------|------------|------------|-------|-------|-------|----------------------------------------|---------|-------|--------------|
| GIA Facetware + MyRound Show<br>Profile: MyRound_Profile1 |           |         |            |            |       |       |       |                                        |         |       |              |
| Cut Symmetry                                              |           |         |            |            |       |       |       |                                        |         |       |              |
| Parameter                                                 |           | Grade   | Value      | [FR        | [GD   | [VG   | [EX   | EX ]                                   | VG ]    | GD ]  | FR ]         |
| Table                                                     | 0         | EX      | 59.746     | 10         | 46.5  | 49.5  | 51.5  | 62.5                                   | 66.5    | 69.5  | 99           |
| CrownAngle                                                | 0         | EX      | 35.052     | 10         | 21.75 | 26.25 | 31.75 | 359                                    | 38.75   | 40.25 | 90           |
| PavilionAngle                                             | 0         | EX      | 41.381     | 10         | 38.7  | 39.7  | 40.5  | 41.9                                   | 42.5    | 43.1  | 90           |
| StarLength                                                | 0         | Poor    |            | 10         | 32.5  | 37.4  | 42.5  | 67.5                                   | 72.6    | 77.5  | 90           |
| LowerGirdleLength                                         | 0         | EX      | 76.704     | 50         | 57.5  | 62.5  | 67.5  | Curren                                 | t value | 72.6  | 99           |
| GirdleBezel                                               |           | EX      | 4.53       | 0          | 1.25  | 1.75  | 2.25  | Default value 72.5<br>Difference + 0.1 |         | 20    |              |
| GirdleValley                                              | 0         | VG      | 0.475      | 0          | 0     | o     | 0.75  | 2.94                                   | 4.14    | 6.14  | 20           |
| CrownHeight                                               | 0         | EX      | 14.163     | 5          | 10.5  | 12    | 12.3  | 15.5                                   | 17.5    | 18.5  | 40           |
| TotalHeight                                               | 0         | VG      | 62.637     | 10         | 54    | 57    | 58    | 62.5                                   | 64      | 66    | 90           |
| Culet                                                     | 0         | EX      | 0.269      | 0          | 0     | 0     | þ     | 1.1                                    | 1.5     | 2     | 20           |
| CrownPainting                                             | 0         | EX      | -0.0397    | -9         | -6    | -3    | -2.3  | 2.3                                    | 4.3     | 7     | 20           |
| PavilionPainting                                          | 0         | EX      | 0.0597     | -9         | -5    | -3    | -2.5  | 2.5                                    | 4       | 6     | 20           |
| SumPainting                                               | 0         | EX      | 0.02       | -9         | -6    | -5    | -3.5  | 5                                      | 8       | 10    | 20           |
| GirdleAngleMax                                            | 0         | GD      | 4.805      | 0          | 0     | 0     | 0     | 2                                      | 4       | 6     | 20           |
| HeightGirdleExtraFacet                                    | 0         | FR      | 13.432     | 0          | 0     | 0     | 0     | 5                                      | 6       | 7     | 20           |
| GirdleCrownExtraFacets                                    |           | VG      | 2          | 0          | 0     | 0     | 0     | 0                                      | 2       | 4     | 20           |
| GirdlePavilionExtraFacets                                 |           | GD      | 4          | 0          | 0     | 0     | 0     | 1                                      | 2       | ł     | 20           |
| GirdleExtraFacets                                         | 0         | GD      | 8          | 0          | 0     | 0     | 0     | 2                                      | 4       | 8     | 20           |
| Import 🗸 Hig                                              | hlight di | fferenc | es from De | efault pro | ofile |       |       |                                        |         |       | <b>5</b> [¢] |
| Export - Set T                                            | o Defau   | llts    |            |            |       |       |       | Disc                                   | ard     | Ap    | ply          |

To display difference between current profile and default profile, select the "Highlight differences from Default profile" checkbox. To see the tooltip with details, hover the mouse cursor over a changed value.

- 3. Shortcuts configuration window is enhanced with the following capabilities:
  - a. Pressing a shortcut which is already taken causes the name of the other command to appear in a tooltip.

| Shortcuts Log     | js           |   |                                                         |
|-------------------|--------------|---|---------------------------------------------------------|
| File Save As:     | Ctrl+Shift+S | × |                                                         |
| File Save:        | Ctrl+S       | × |                                                         |
| Start Scanning:   | Ctrl+F5      | × | Shortcut Ctrl+S is already assigned to File Save action |
| Switch Pump:      | Ctrl+F9      | × |                                                         |
| Switch Live View: | F12          | × |                                                         |
|                   |              |   |                                                         |

b. Pressing the (x) button removes an existing shortcut:

| Shortcuts Lo     | ogs            |
|------------------|----------------|
| File Save As:    | Ctrl+Shift+S × |
| File Save:       | Ctrl+S         |
| Start Scanning:  | Ctrl+F5 ×      |
| Switch Pump:     | Ctrl+F9 ×      |
| Switch Live View | : F12 ×        |

4. I3D Report configuration settings are moved to the Settings dialog:

| 5                |                                  |                                                             |                  |
|------------------|----------------------------------|-------------------------------------------------------------|------------------|
| age Filter 👂     | Reports                          |                                                             |                  |
| eneral           | General Report Buttons           |                                                             |                  |
| anning           | Interactive 3D Reports           |                                                             |                  |
| utomatic Actions | Viewers path:                    | %ProgramData%\OctoNus Software\I3D Report Viewer            | <br>Load Default |
| ports            | Data path:                       | %MyDocuments%\OctoNus Software\I3D Reports                  | <br>Load Default |
|                  | Browser executable path:         | C:\Program Files (x86)\Google\Chrome\Application\chrome.exe | <br>Load Default |
|                  | ✓ Use default system br          | owser                                                       |                  |
|                  | Add photorealistic ima           | ges to report                                               |                  |
|                  | ✓ <u>A</u> utomatically open rep | port in browser                                             |                  |
|                  | Open Data Folder                 |                                                             |                  |

5. Logger settings are now available in the General settings dialog under General Logs

| Settings                                 |                                                                                                    | $\times$   |
|------------------------------------------|----------------------------------------------------------------------------------------------------|------------|
| Page Filter 👂                            | General                                                                                                    |            |
| General                                  | Shortcuts Logs                                                                                                    |            |
| Scanning<br>Automatic Actions<br>Reports | ✓ Write logs to file     Log path: %ALLUSERSPROFILE%\OctoNus Software\Logs      Log       Open Log Folder     Log files rotation policy      Maximum log file size:     10     MB ▼       Maximum total log gtorage size:     500     MB ▼ | ad Default |
|                                          | Write the following log levels to file                                                                                                    |            |

## Scanning

1. Manual Acceleration setting GUI is now available:

| Settings          |                                                                         | Settings          |       |
|-------------------|-------------------------------------------------------------------------|-------------------|-------|
| Page Filter 🔎     | Scanning                                                                | Page Filter 👂     | Scar  |
| General           | General                                                                 | General           | Gene  |
| Scanning          | Additional contours                                                     | Scanning          | Addit |
| Automatic Actions | ✓ Capture a <u>d</u> ditional contours                                  | Automatic Actions | 2     |
| Reports           | Acceleration                                                            | Reports           | Ac A  |
|                   | 9                                                                       |                   | 5     |
|                   | The stone slips, select a lower acceleration. Stone properties          |                   | Sto s |
|                   | ✓ <u>R</u> equest stone properties before scanning                      |                   | 9     |
|                   | Automatically generate default Stone ID for new scans                   |                   |       |
|                   | ✔ Stone ID auto increment                                               |                   |       |
|                   | The first numerical term of Stone ID will be automatically incremented. |                   |       |
|                   | Stone ID <u>C</u> ounter: 0                                             |                   |       |
|                   | Intercept new line in Stone ID                                          |                   |       |
|                   | ✓ Scale <u>W</u> eight is required                                      |                   |       |

You can choose acceleration setting from ten options with 1 being the slowest and 10 being the fastest. For this setting to be available you have to update the **HPODrivers.ini** file.

#### Recut

06-Semicut-Final\_Sample.oxgz

1. 06. Semicut (final) algorithm now properly considers model orientation so that Recut solutions are always oriented correctly in relation to the semi-cut stone.

| Previous versions | HPO 3.22.41 |
|-------------------|-------------|
|                   |             |

# Bugfixes

- You can now run Recut after importing a model from an MME file.
   Multiple small bugs fixed.